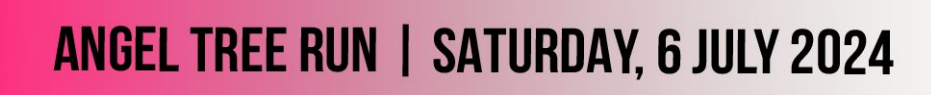

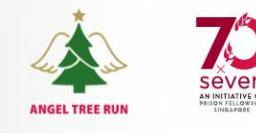

### MyRaceGate App Guide

### **DOWNLOAD THE APP**

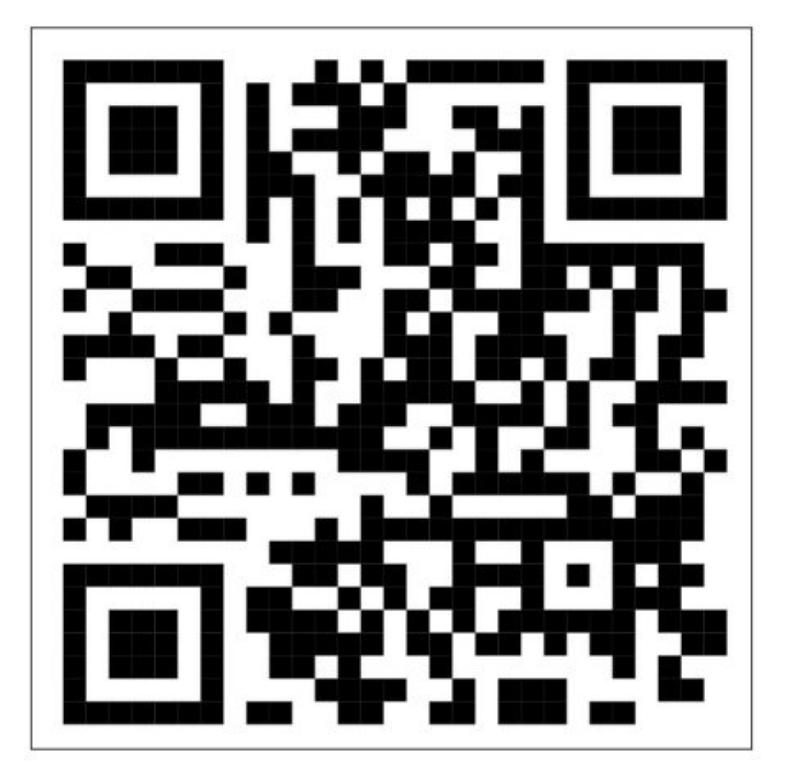

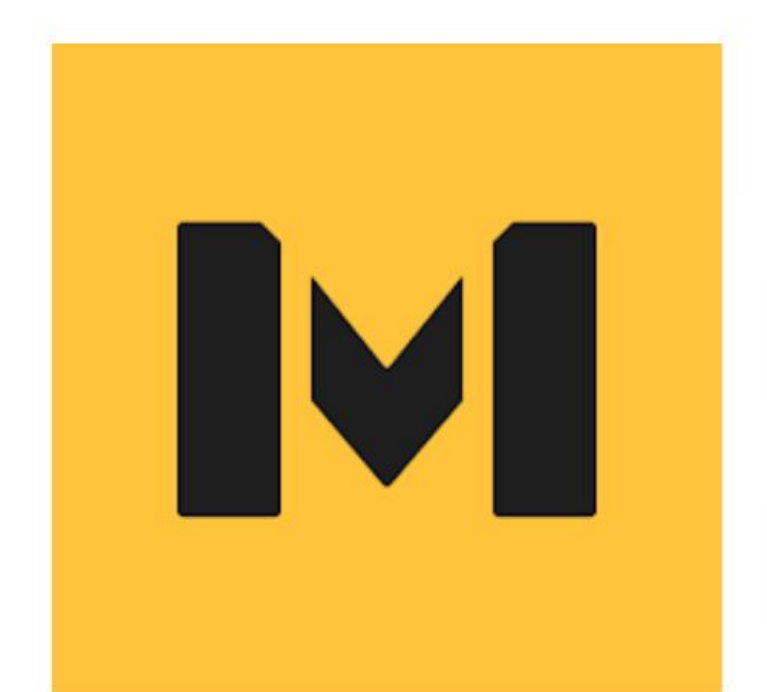

## MyRaceGate

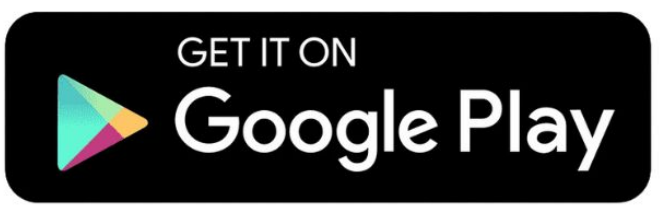

Download on the AppStore

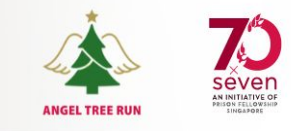

### **BROWSE THROUGH ONBOARDING PAGES**

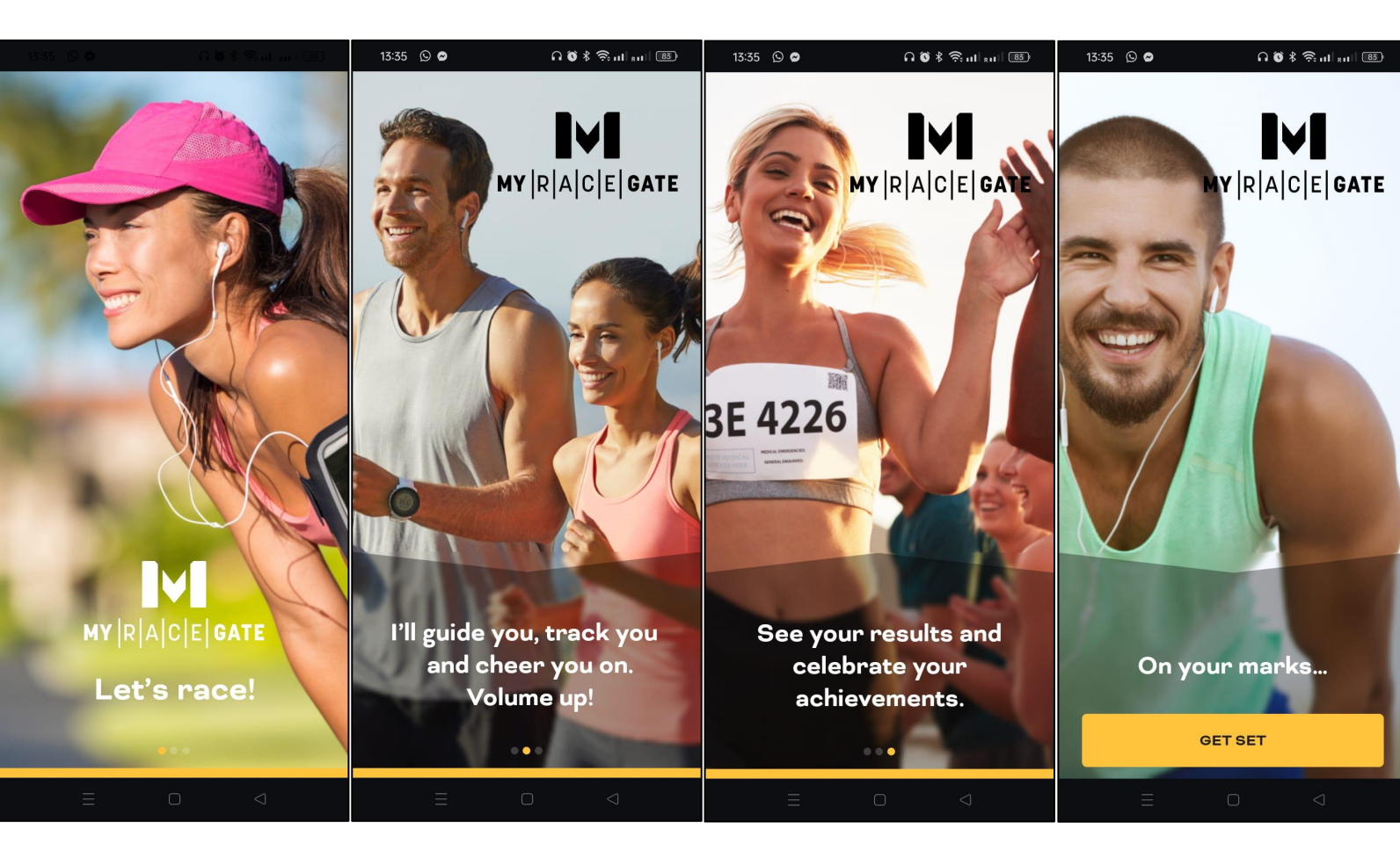

Swipe left until you see the button "GET SET". Click on it.

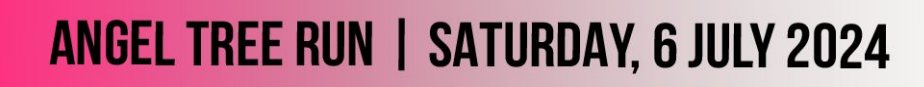

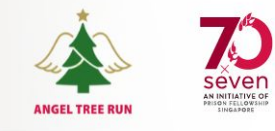

| 15:20                                                                                                    | ••• 4G <b>65</b>                              |
|----------------------------------------------------------------------------------------------------|-----------------------------------------------|
| <b>■∀■</b><br>My r a c e G/                                                                                  | ATE                                           |
| <b>Get Started</b><br>Enter your email address. If<br>registered for an event, use<br>address you registered | <sup>-</sup> you have<br>the email<br>I with. |
| Email address                                                                                                |                                               |
|                                                                                                    |                                               |
| NEXT                                                                                                    |                                               |

### ENTER YOUR EMAIL ADDRESS

Use the **SAME** email you used to register for the race, in **small letters**.

### CREATE YOUR PASSWORD

2

15:20

1

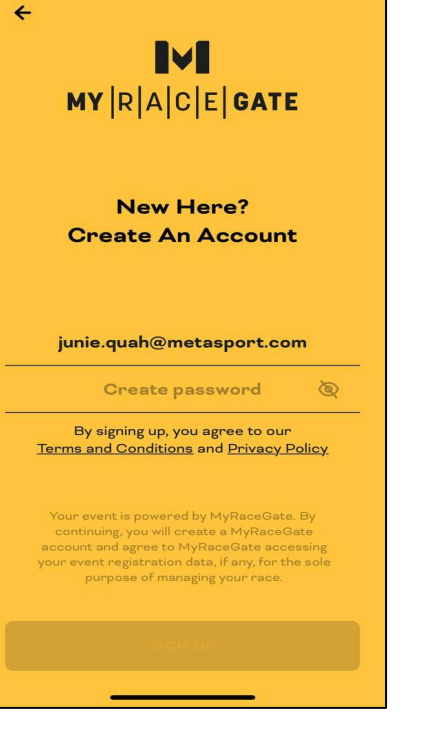

. 4G 64

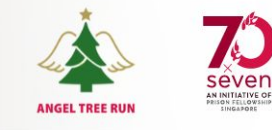

| 15:21                              | <b>.</b> 1 46 <b>64</b>                      |
|------------------------------------|----------------------------------------------|
|                                    | VI.                                          |
| MY RA                              | C E <b> GATE</b>                             |
|                                    |                                              |
| Verify Yo                          | ur Account                                   |
| We've sent you a ve<br>Please, che | rification code by email.<br>eck your inbox. |
|                                    |                                              |
| Verifica                           | ation code                                   |
|                                    |                                              |
|                                    |                                              |
|                                    |                                              |
|                                    |                                              |
|                                    |                                              |
| OTP s                              | ent (54s)                                    |
| CON                                |                                              |
|                                    |                                              |

### VERIFY YOUR ACCOUNT

Go to your email to check the verification code sent.

# You should see this email from noreply@myracegate.com

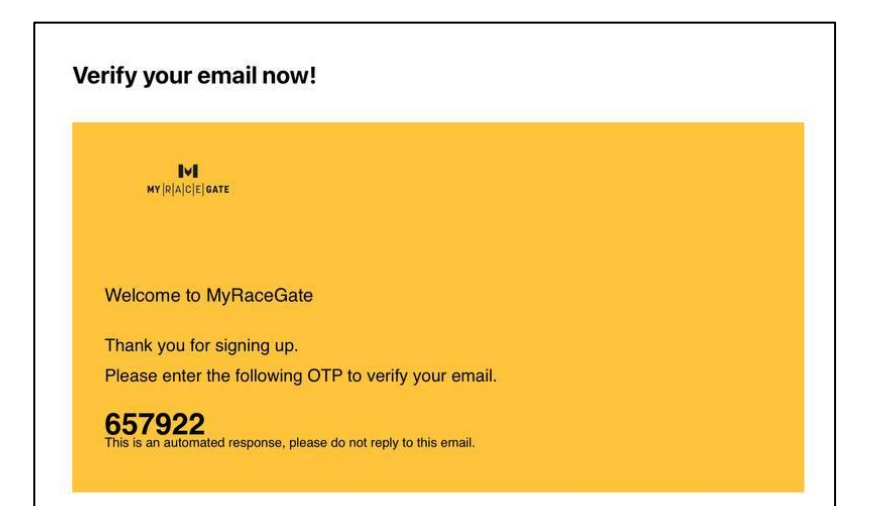

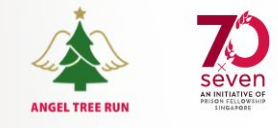

| 8:58                | ••• 5G 743           |
|---------------------|----------------------|
| ÷                   |                      |
| IN                  |                      |
| MY RAC              | E GATE               |
|                     |                      |
| Confirm Yo          | our Details          |
| Please click on the | m to edit if needed. |
|                     |                      |
| First               | Name                 |
| Last I              | Name                 |
| Gen                 | der                  |
| DD.MM               | LYYYY                |
| + <b>65</b> Phor    | ne number            |
|                     |                      |
|                     |                      |
| LET'                | 3 GO                 |
|                     |                      |

### COMPLETE YOUR USER PROFILE

Fill in your first name, last name, gender, date of birth and phone number.\*

\*This information is needed for your ranking.

### **VIEW YOUR EVENT**

Under the "**My Events**" section, click on "Angel Tree Run 2024" to view the event details. See next slide.

4

|                       | <b>11</b> 5G <b>100</b>                                                       |  |  |
|-----------------------|-------------------------------------------------------------------------------|--|--|
| MY  R  A  C  E   GATE | 8 <del>\$</del>                                                               |  |  |
| Upcoming Events       | Past Events                                                                   |  |  |
|                       | ANGEL TREE RUN<br>SATURDAY 6 JULY 2024<br>2011 ISM IMARKET<br>Unreng Figscher |  |  |
| Angel Tree Run 20     | 024                                                                           |  |  |
| Singapore, Singapore  | 06.06.24 - 06.07.24                                                           |  |  |
| , <b>1</b> , 5 km     | J From 25 Cf                                                                  |  |  |
|                       | 165 S\$                                                                       |  |  |
|                       | 165 S\$                                                                       |  |  |
| Ø YOU RE              | GISTERED                                                                      |  |  |
| Ø YOU RE              | GISTERED                                                                      |  |  |
| ও YOU RE              | GISTERED                                                                      |  |  |

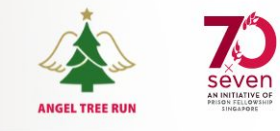

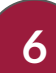

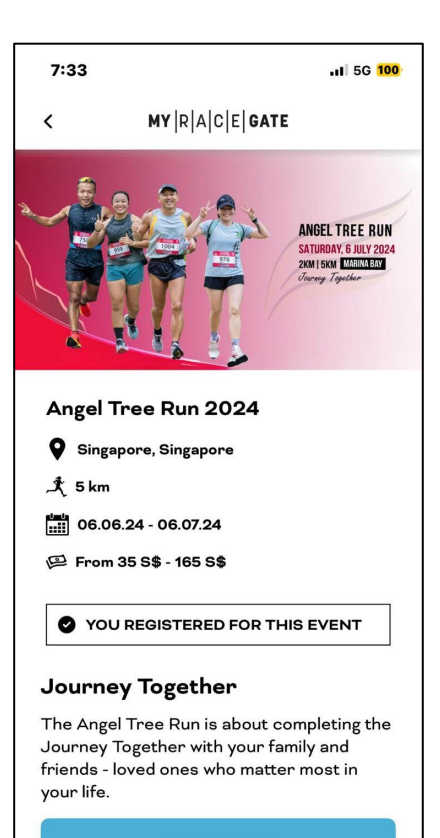

### GET STARTED

encounters with angels and stars await you. Every step yo<u>u take will bring u</u>s closer to

|                      |                                               | .II 5G 100                |
|----------------------|-----------------------------------------------|---------------------------|
| <                    | MY   R   A   C   E   GATE                     |                           |
|                      | ANGEL TREE<br>SATURDAY, 6 JU<br>2KM I5KM ISKM | E RUN<br>Ly 2024<br>A Bay |
| 5km An               | gel Tree Run 2024                             | ł.                        |
| ♀ Singapor<br>よ 5 km | re, Singapore i 🛗 06.06.2                     | 24 - 06.07.24             |
| ~ 5 km               | I                                             |                           |
|                      |                                               |                           |
|                      |                                               |                           |
|                      |                                               |                           |
|                      |                                               |                           |
|                      |                                               |                           |
|                      |                                               |                           |
|                      |                                               |                           |
|                      |                                               |                           |
|                      |                                               |                           |
|                      |                                               |                           |

### **EVENT DETAILS**

### View the event details here. Once you are ready, click "**GET STARTED**".

### Click on the banner.

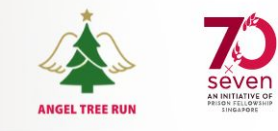

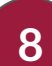

| 7:33      |              | ,11 5G 100                                                                        |
|-----------|--------------|-----------------------------------------------------------------------------------|
| <         | MY  R  A  0  | C E  <b>gate</b>                                                                  |
|           |              | ANGEL TREE RUN<br>SATURDAY, 6 JULY 2024<br>2KM 15KM MABINABAY<br>Transay Topether |
| 5km Ang   | el Tree F    | Run 2024                                                                          |
| Singapore | e, Singapore | 06.06.24 - 06.07.24                                                               |
|           |              |                                                                                   |
|           | NOT STAF     | RTED YET                                                                          |

### Click "NOT STARTED YET".

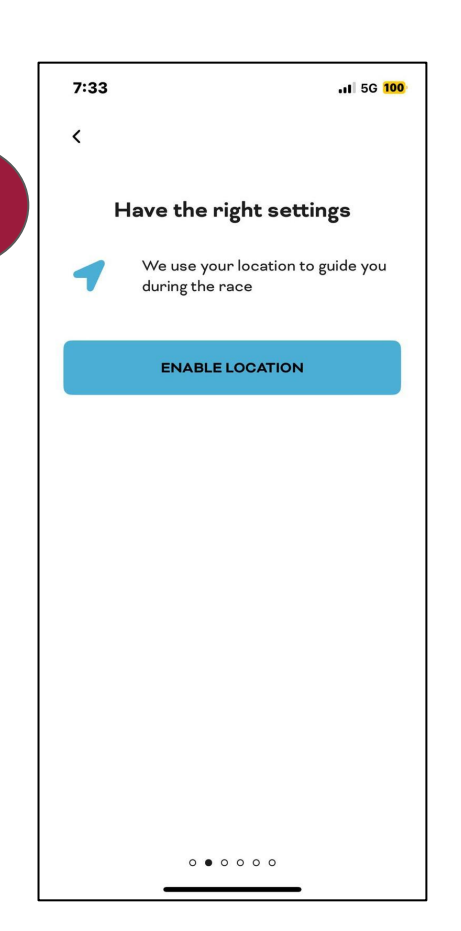

### LOCATION SETTING

Click "ENABLE LOCATION". You MUST enable location for the app to work!

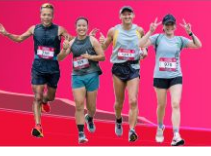

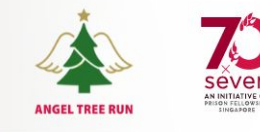

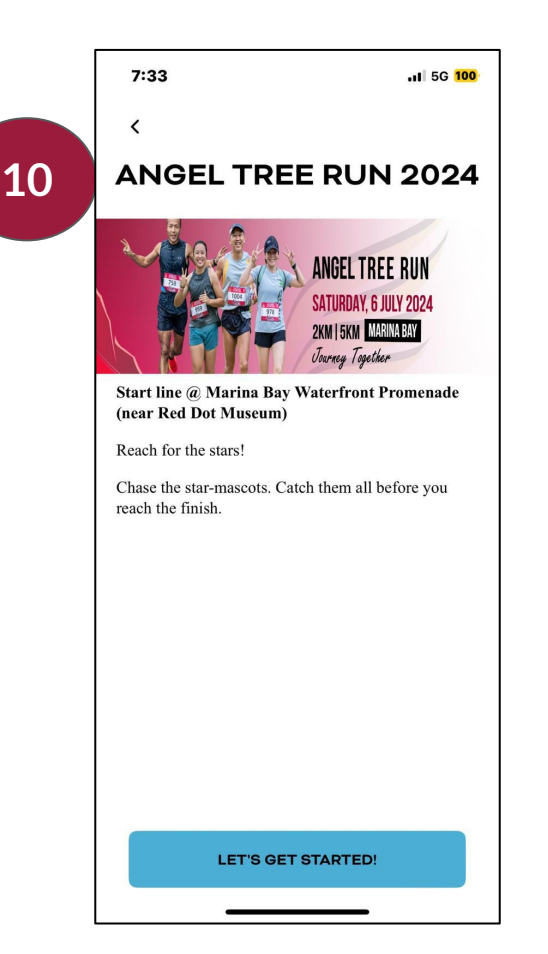

### Once you have enabled location, you should see this page. Click "**LET'S GET STARTED"**.

### HAVE THE RIGHT SETTING

Click "**DISABLE**". You **MUST** disable low power / battery saver & night mode for the app to work it's best.

7:33

| <           |                                                                                          |
|-------------|------------------------------------------------------------------------------------------|
| Ha          | ave the right settings                                                                   |
|             | We use your location to guide you<br>during the race                                     |
|             | ENABLE LOCATION                                                                          |
| <b>(</b> 2) | To get the most out of the<br>battery, disable low power /<br>battery saver & night mode |
|             | DISABLE                                                                                  |
|             |                                                                                          |
|             | 00000                                                                                    |

.II 5G 100

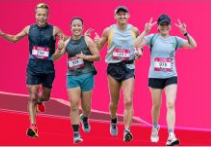

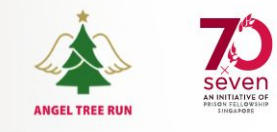

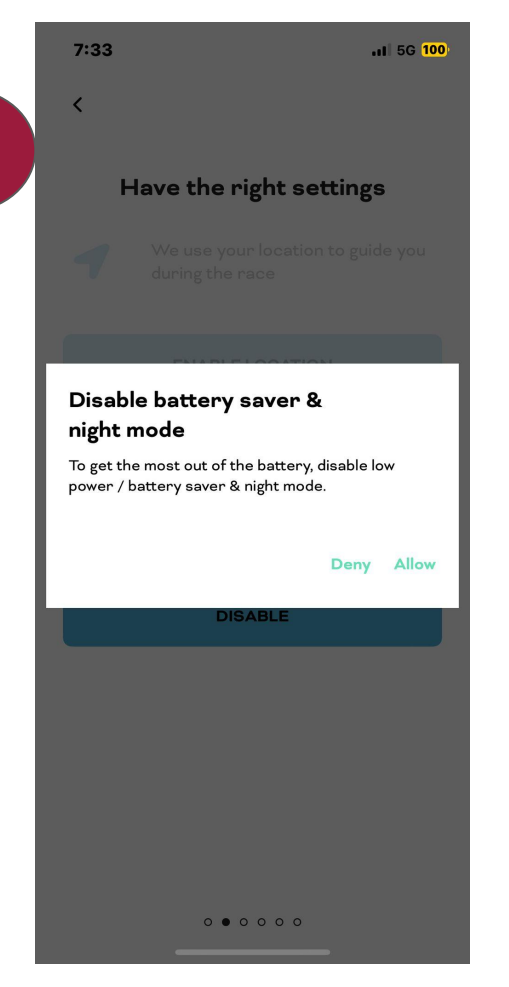

### HAVE THE RIGHT SETTING

# Click "**Allow**" to disable battery saver & night mode.

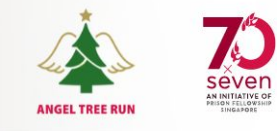

### LOCATION SETTING

### **IPHONE USERS:** Your settings page should look like this.

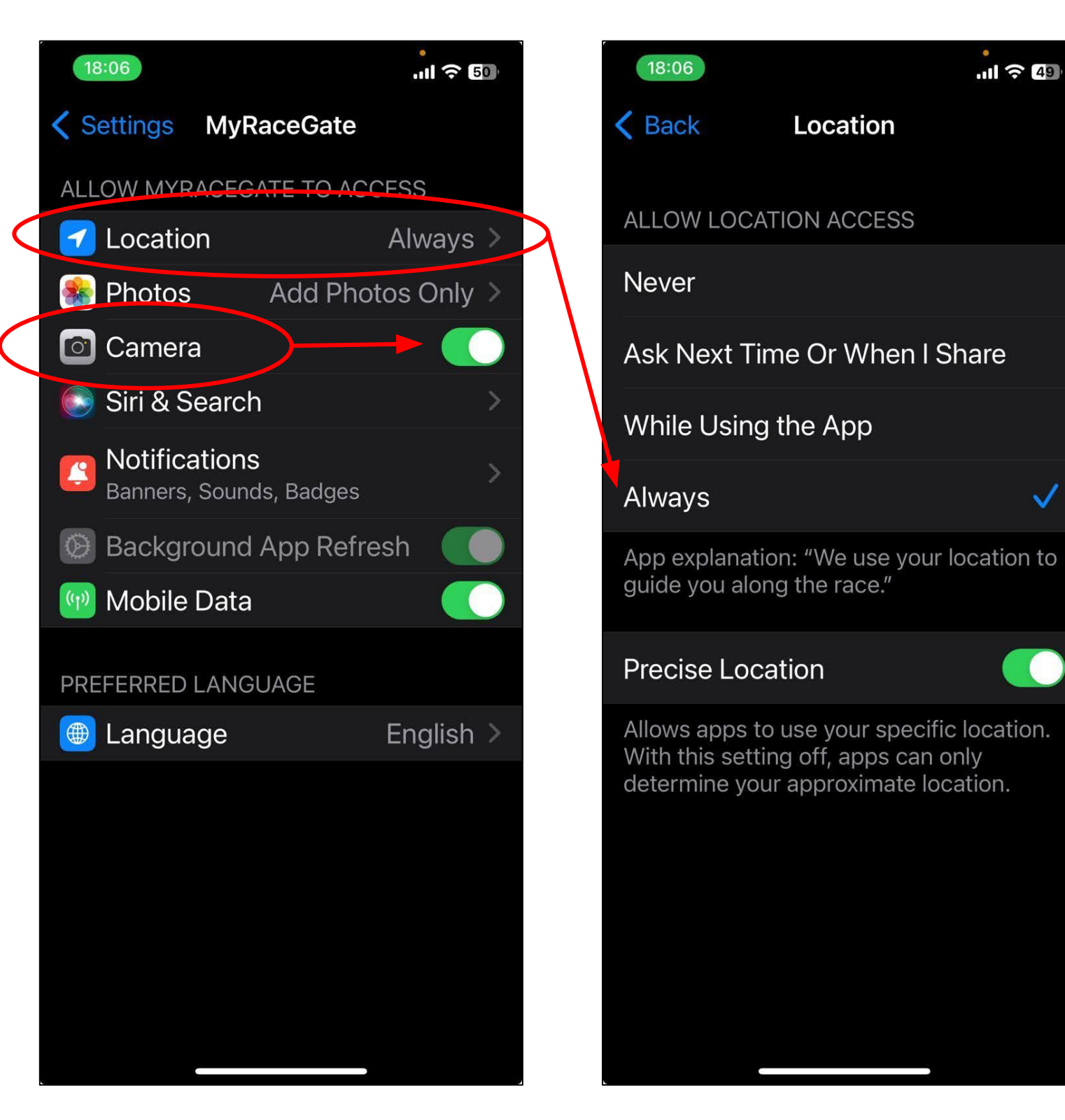

### ANGEL TREE RUN | SATURDAY, 6 JULY 2024

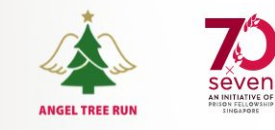

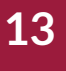

### LOCATION SETTING ANDROID USERS:

### Your settings page should look like this.

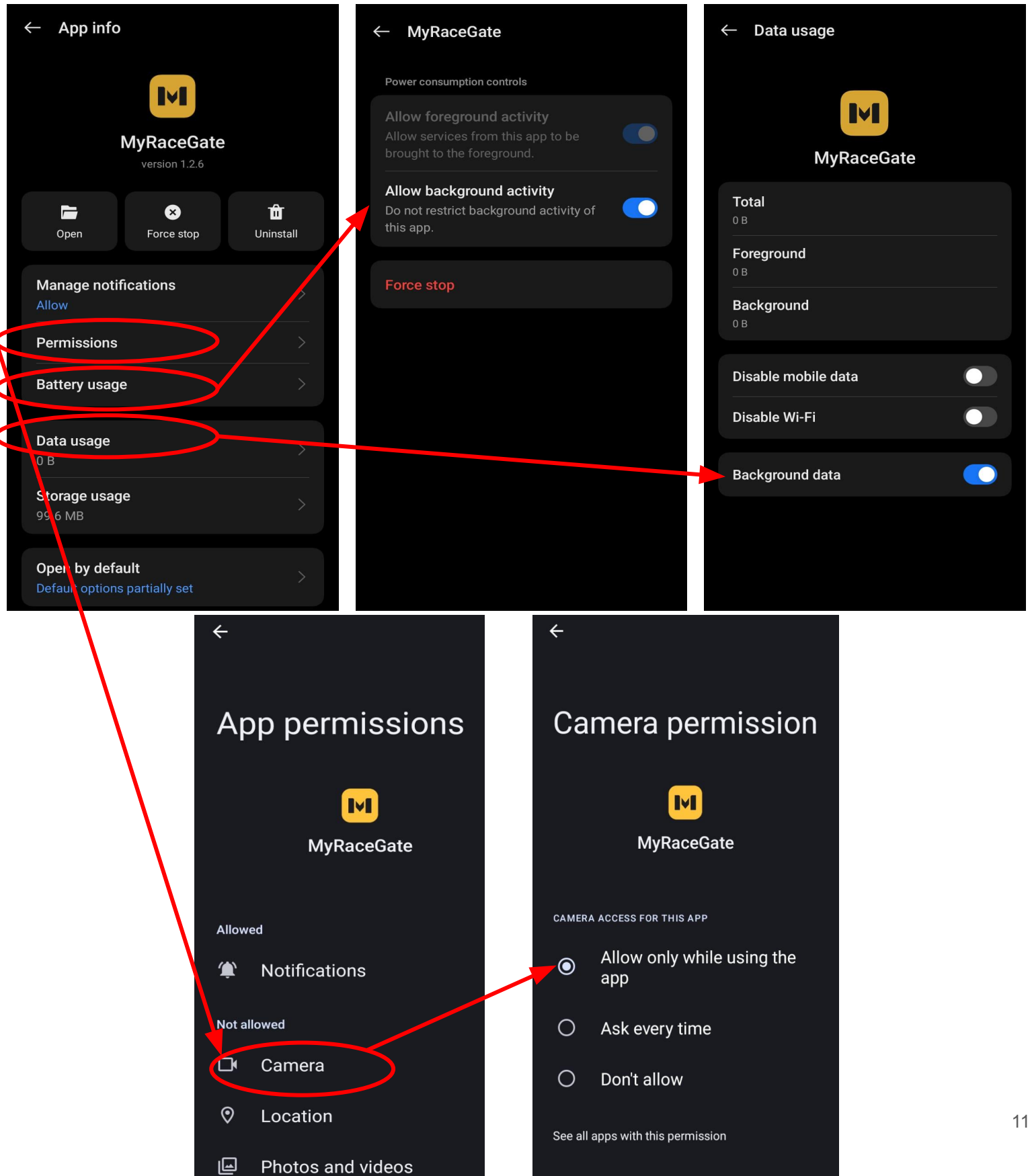

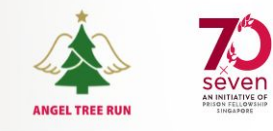

| 7:33  | .ıl 5G 🔟                                     |
|-------|----------------------------------------------|
| <     |                                              |
|       | For the best race<br>experience              |
|       | Ensure you have a full battery               |
| ((۱)) | Enable audio for directional<br>instructions |
|       | Wear headphones for<br>better listening      |
|       | Enable mobile data & Turn off Wifi           |
|       | NEXT                                         |
|       |                                              |
|       |                                              |
|       |                                              |
|       | 00000                                        |

| HAVE THE RIGHT |
|----------------|
| SETTING        |

Ensure your phone settings are correct and that you have met the above criteria then click "**NEXT**".

# 7:34 ( Set your target time () The app will update you on your progress. 00:30:00 DONE Skip

15

### **SET YOUR TARGET TIME**

You may set a target time to complete your 5km run. The app will update you on your progress throughout the run.

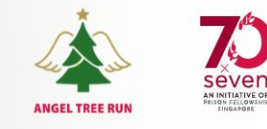

| 7:34                | .ı∥ 5G 000 <sup>,</sup>                                                                            |  |  |  |
|---------------------|----------------------------------------------------------------------------------------------------|--|--|--|
| <                   |                                                                                                    |  |  |  |
| Choose a competitor |                                                                                                    |  |  |  |
| 28                  | Compare yourself to your best<br>mate or a long-time rival. You can<br>select up to 2 competitors. |  |  |  |
|                     | CHOOSE                                                                                             |  |  |  |
|                     | Skip                                                                                               |  |  |  |
|                     |                                                                                                    |  |  |  |
|                     |                                                                                                    |  |  |  |
|                     |                                                                                                    |  |  |  |
|                     |                                                                                                    |  |  |  |
|                     |                                                                                                    |  |  |  |
|                     | 0 0 0 0 • 0                                                                                        |  |  |  |

17

### **COMPETE WITH A FRIEND**

You may choose up to 2 competitors to compete against!

# 7:34 . 5G 🔟

| <                                                                                 |
|-----------------------------------------------------------------------------------|
| ANGEL TREE RUN 2024                                                               |
| ANGEL TREE RUN<br>SATURDAY, 6 JULY 2024<br>2KM 15KM MARINA BAY<br>Jucrey Tegether |
| 5km Angel Tree Run 2024                                                           |
|                                                                                   |
|                                                                                   |

CONTINUE

### Once you have set up the app, click "CONTINUE".

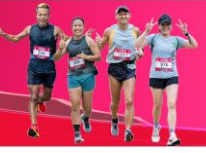

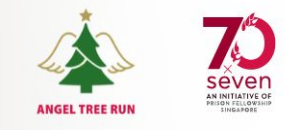

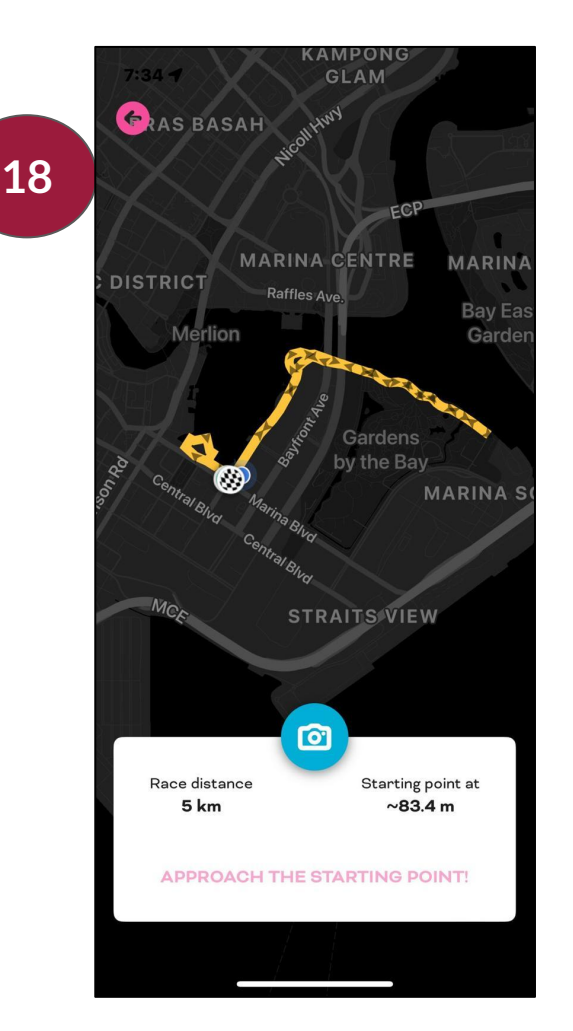

### **GET TO THE START LINE**

The app will now guide you to approach the starting point. You will only be able to start the run once you are there.

# **GETTING STARTED**

Once you have arrived at the starting point, please wait for the Emcee's command.

When the Emcee gives the signal, click the "**START**" button and **listen to the start message**.

19

7:40

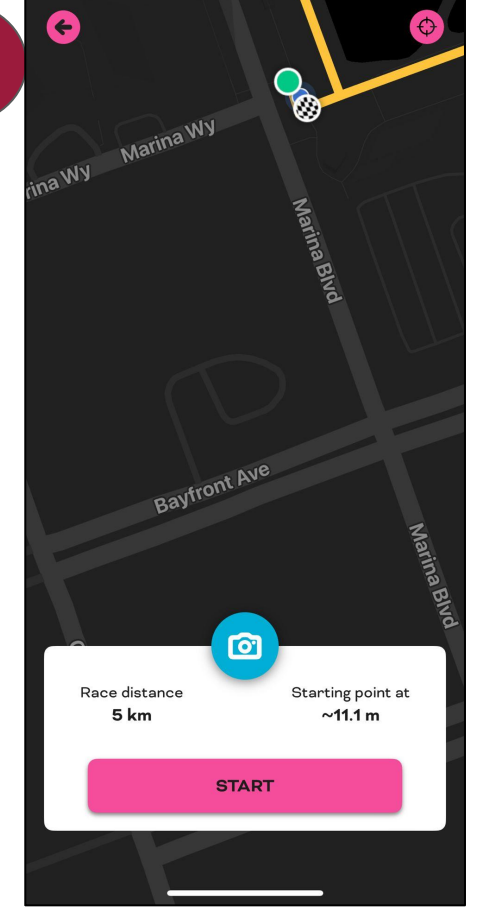

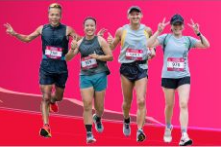

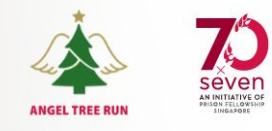

| 20 | <b>7:</b> 4 | 40<br>Marina W              |       | 4 III.                   |             |
|----|-------------|-----------------------------|-------|--------------------------|-------------|
|    |             |                             |       | Marina Blvd              |             |
|    |             | Bayfr                       |       |                          | Marina Blvd |
|    | F           | ace distance<br><b>5 km</b> |       | Starting point a ~11.2 m | t           |
|    |             |                             | START |                          |             |
|    |             |                             |       |                          |             |

### **ENJOY YOUR RUN**

After you have listened to the start message, **WAIT** for the **10 sec countdown** to finish before starting your run.